## Как подать заявление:

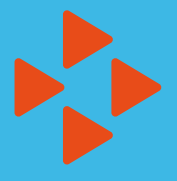

 на получение государственной услуги по профессиональной ориентации

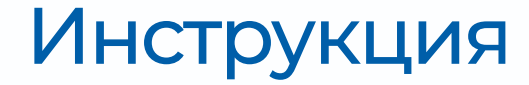

для мобильных устройств

г. Кемерово

В адресной строке браузера Вашего мобильного устройства введите адрес trudvsem.ru и перейдите на Единую цифровую платформу «Работа России» → Разверните «Меню» → Нажмите кнопку **«Войти»** 

| Соискателю                                                                             | R |
|----------------------------------------------------------------------------------------|---|
| Найдите работу вашей<br>мечты в любой точке<br>России                                  |   |
| Начните поиск                                                                          |   |
| Найти                                                                                  |   |
| Часто ищут: <u>Свежие вакансии</u> Вакансии от<br>работодателей Работа в Москве Прямые |   |
| вакансии Вакансии центра занятости Работа без                                          |   |

| РАБОТА РОССИИ              | Q X |
|----------------------------|-----|
| <br>Кемеровская область    |     |
| <br>-→] Войти              |     |
| Поиск работы               |     |
| Поиск работников           |     |
| > Работа с переездом       |     |
| > Аналитика                |     |
| > Опросы и тесты           |     |
| У Иностранная рабочая сила |     |

Авторизуйтесь на ЕЦП, используя данные Портала Госуслуг. Для формирования Личного кабинета на ЕЦП необходимо иметь подтвержденную запись Госуслуг

| ŵ > Вход<br><b>Вход</b>                                                         |  |
|---------------------------------------------------------------------------------|--|
| Для соискателей                                                                 |  |
| Войти через «Госуслуги»<br>Нет регистрации на Госуслугах?<br>Зарегистрироваться |  |

После успешной авторизации разверните «Меню» → из выпадающего списка в разделе «Каталог услуг» выберите «Все услуги»

| PASOTA<br>↓ Q =                                                                                   |  |
|---------------------------------------------------------------------------------------------------|--|
| Уведомления и события<br>Резкоме 1                                                                |  |
| Уведомления<br>Избранное<br>Отклики и приглашения<br>Поиск работы<br>Каталог услуги<br>Все услуги |  |

www.trudvsem.ru

Для перехода в каталог услуг выберите регион оказания услуг органами службы занятости населения → Кемеровская область

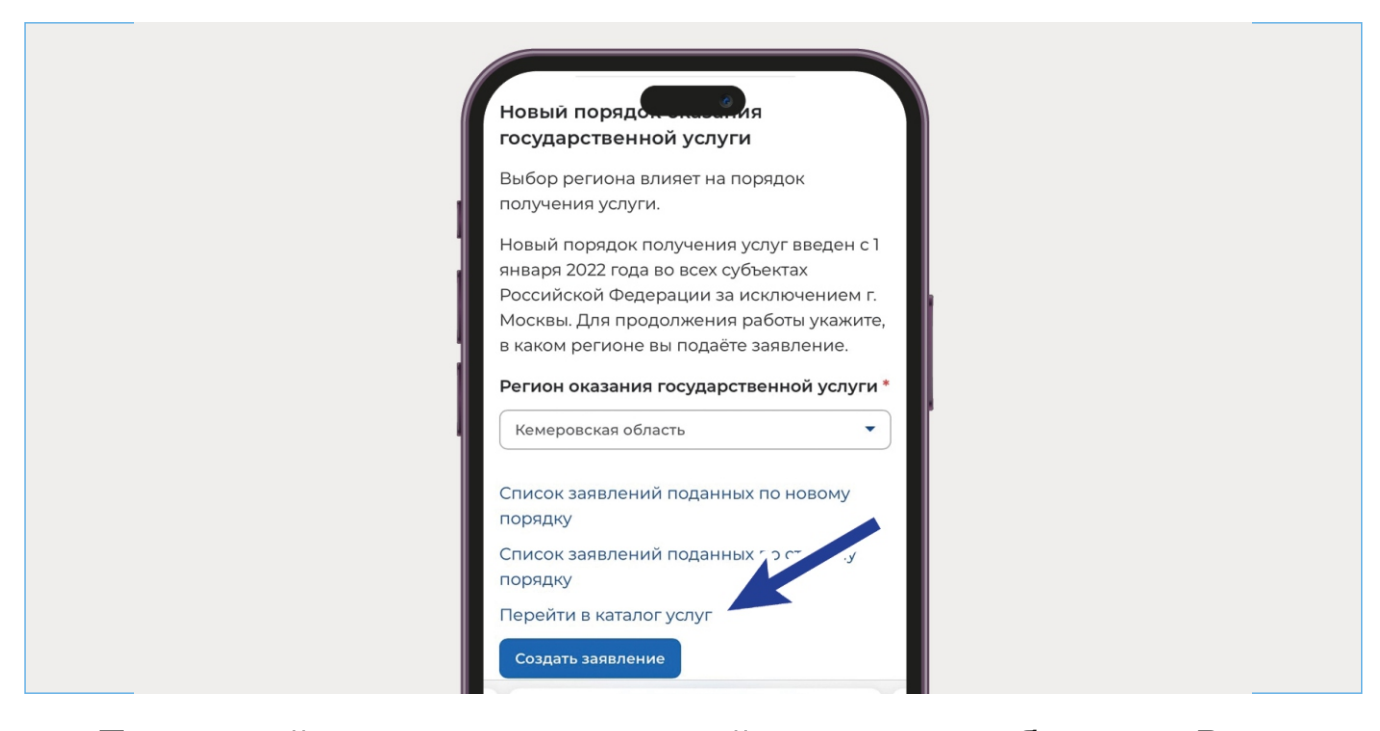

Пролистайте список услуг до той, которая необходима Вам. В данном случае → «Организация профессиональной ориентации граждан»

| PASOTA<br>Q =                                                                                                    |
|----------------------------------------------------------------------------------------------------|
| Организация профессиональной ориентации граждан                                                                                                    |
| Заявление на получение государственной<br>услуги по организации профессиональной<br>ориентации граждан в целях выбора сферы<br>деятельности (профессии), трудоустройства,<br>прохождения профессионального обучения<br>и получения дополнительного<br>профессионального образования.<br>Ознакомьтесь с инструкцией по<br>оформлению заявления. |
| Подать заявление                                                                                                    |

www.trudvsem.ru